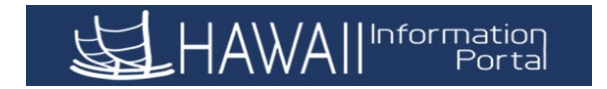

# Rapid Time Processing Timekeeper

#### What is Rapid Time?

The Rapid Time page is a tool used for reporting time on the timesheet. It is useful when you need to have time reported for many employees. Instead of going to each person's timesheet, you can enter many employees' time on one page.

#### 2 Ways to Navigate to Rapid Time

- A. Homepage> Manager Self Service> Time and Labor Work Center> Rapid Time
- B. NavBar> Navigator> Time and Labor> Report Time> Rapid Time
- 1. (A) Homepage> Manager Self Service> Time and Labor Work Center> Rapid Time

| $(0) \longrightarrow (0)$ | ✓ Manager Self Service |                           |
|---------------------------|------------------------|---------------------------|
| Assign Work Schedule      | Create Additional Pay  | Time and Labor WorkCenter |
|                           | ORACLE                 |                           |

| Time Keeper WorkCente 🔹 « |                                                                                               |
|---------------------------|-----------------------------------------------------------------------------------------------|
| 🗞 Links C 🗄               | Rapid Time                                                                                    |
|                           | Enter any information you have and click Search. Leave fields blank for a list of all values. |
| Other Tasks               |                                                                                               |
| Rapid Time                | Find an Existing Value Add a New Session                                                      |
| Assign Work Schedule      |                                                                                               |
| Reported Time Audit       | Search Unteria                                                                                |
| Query Viewer              | Session Number =                                                                              |
|                           | Description begins with                                                                       |
|                           | User ID begins with                                                                           |
|                           | Case Sensitive                                                                                |
| Queries C :               |                                                                                               |
|                           | Search Clear Basic Search 🖾 Save Search Criteria                                              |
| Comments related to Time  |                                                                                               |

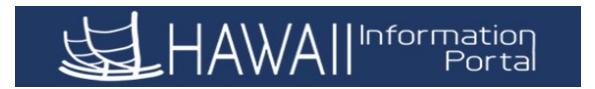

### 2. In Rapid Time, click Add a New Session tab

a. Note: You may find a session that you have already saved or submitted in the **Find an Existing Value** tab. (see also Appendix B)

| Time Keeper WorkCente 🏶 🔍          |                                                                                               |
|------------------------------------|-----------------------------------------------------------------------------------------------|
| 🗞 Links C 🚦                        | Rapid Time                                                                                    |
|                                    | Enter any information you have and click Search. Leave fields blank for a list of all values. |
|                                    |                                                                                               |
| P Rapid Time                       | Find an Existing Value Add a New Session                                                      |
| Assign Work Schedule               |                                                                                               |
| Reported Time Audit                | ▼ Search Criteria                                                                             |
| P Query Viewer                     | Session Number = 🗸                                                                            |
|                                    | Description begins with 🗸                                                                     |
|                                    |                                                                                               |
| Queries C:                         | User ID begins with V                                                                         |
|                                    | Case Sensitive                                                                                |
| Comments related to Time           |                                                                                               |
| Comp Time Bal for All EE           | Search Clear Basic Search 🖉 Save Search Criteria                                              |
| Current Delegations Query          |                                                                                               |
| EE Approval Workflow<br>Routing    |                                                                                               |
| EE in SRNA/EM08 with<br>Overtime   | Find an Existing Value   Add a New Session                                                    |
| Overtime Reported without     Meal |                                                                                               |
| Reports/Processes C :              |                                                                                               |
|                                    |                                                                                               |
| P Report Manager                   |                                                                                               |

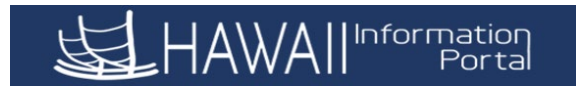

#### 3. Complete the Rapid Session Information section

| Time Keeper WorkCenter 🏶 «                                                                   | Rapid Time                                               | 9                                      |                   |        |                                | Process Monito                      | r            |  |
|----------------------------------------------------------------------------------------------|----------------------------------------------------------|----------------------------------------|-------------------|--------|--------------------------------|-------------------------------------|--------------|--|
|                                                                                              | Rapid Sessio                                             | on Information                         |                   |        | 1                              |                                     |              |  |
| Other lasks     Rapid Time     Assign Work Schedule                                          |                                                          | *Description Test                      |                   |        | Session Number                 | 9999999999                          |              |  |
| <ul> <li>Reported Time Audit</li> <li>Query Viewer</li> </ul>                                |                                                          | *Template Type Elap:<br>*Template DEFE | Sed Time Reporter | ~<br>Q | Session Status<br>Last Updated | Not Submitted<br>03/02/21 1:43:37PM |              |  |
|                                                                                              | *P                                                       | rocessing Mode Addit                   | tion              | ~      | User ID                        | 00013384                            |              |  |
| Queries C :                                                                                  | Rapid Detail Ir<br>ा □ □ □ □ □ □ □ □ □ □ □ □ □ □ □ □ □ □ | nformation                             |                   |        |                                |                                     |              |  |
| Comments related to Time     Comp Time Bal for All EE                                        | Delete                                                   | *Empl ID                               | Empl<br>Record    | Name   |                                | *Date                               | TRC          |  |
| <ul> <li>Current Delegations Query</li> <li>EE Approval Workflow</li> <li>Routing</li> </ul> |                                                          |                                        | Q 0Q              |        |                                |                                     | ~            |  |
| EE in SRNA/EM08 with<br>Overtime                                                             | Add or Remo                                              | ove Rows                               |                   |        |                                |                                     |              |  |
| Overtime Reported without     Meal                                                           |                                                          | Rows to Add                            | 1                 | Co     | py Down Values from Last Row   | Add                                 | Row(s)       |  |
| Reports/Processes C                                                                          |                                                          | Select All                             | Deselect          | All    | Arement Date                   | Delete Sel                          | ected Row(s) |  |
| <ul> <li>▼ Reports</li> <li> <i>G</i><sup>2</sup> Report Manager      </li> </ul>            | Notify                                                   | Save                                   | Submit            |        |                                |                                     |              |  |

#### a. Description

#### b. Template Type

- <u>Elapsed Time Reporter</u> for salaried employees
- Punch Time Reporter for hourly employees
- c. **Template** The templates are predefined to allow certain fields to be entered. The options will vary depending on the <u>Template Type</u> chosen previously.
  - Elapsed Time Reporter <u>DEFEXHRLY</u> (Default exception hourly) This template is used for generally all different types of time.

#### d. **Processing Mode** (see also Appendix A)

• <u>Addition</u> - This mode adds a new instance of time for that day without replacing any time previously reported for the same day.

This is the best mode to use for new sessions.

• <u>Replacement</u> - This mode replaces any time entered for the same dates in any previous session via Rapid Time session, or Mass Time with your new entries.

This is most useful for input on a new session if you find time entries that needs to be fixed on previously submitted sessions.

• <u>Correction</u> – This mode causes reported time to be regenerated and any reported time submitted earlier for the session is deleted.

This is most useful for sessions that were already submitted. Note: This may not be used frequently due to the potential risk of deleting previously submitted time entries. However, if there are many errors in a previously submitted session it is a good mode for clean-up processing.

4. Complete the **Rapid Detail Information** section

| Rapid Tim    | ıe                      |             |                |      |                                | Process Monito     | r            |          |                  |      |                                                                   |
|--------------|-------------------------|-------------|----------------|------|--------------------------------|--------------------|--------------|----------|------------------|------|-------------------------------------------------------------------|
| Rapid Sess   | ion Information         |             |                |      |                                |                    |              |          |                  |      |                                                                   |
|              | *Description            | Test        |                |      | Session Number                 | 9999999999         |              |          |                  |      |                                                                   |
|              | *Template Type          | Elapsed Tin | ne Reporter    | ~    | Session Status                 | Not Submitted      |              |          |                  |      |                                                                   |
|              | *Template               | DEFEXHRU    | Y              |      | Q Last Updated                 | 03/02/21 1:43:37PM |              |          |                  |      |                                                                   |
| *            | Processing Mode         | Addition    |                | ~    | User ID                        | 00013384           |              |          |                  |      |                                                                   |
| Rapid Detail | Information<br>*Empl ID |             | Empl<br>Record | Name |                                | *Date              | TRC          | Quantity | Combination Code | I4 4 | 1-1 of 1 ∨     ▶     ▶     ↓     View All       Select Combo Code |
|              |                         | ۹           | 0 Q            |      |                                | 03/01/2021         | MEAL1 - 🗸    | 1        |                  |      | Select Combo Code                                                 |
| Add or Rem   | nove Rows               |             |                |      |                                |                    |              |          |                  |      |                                                                   |
|              | Rows to a               | Add 1       |                |      | Copy Down Values from Last Row | Add                | Row(s)       |          |                  |      |                                                                   |
|              | Select All              |             | Deselect       | All  |                                | Delete Sel         | ected Row(s) |          |                  |      |                                                                   |
|              | _                       |             |                |      |                                |                    |              |          |                  |      |                                                                   |
|              | Save                    |             | Submit         |      |                                |                    |              |          |                  |      |                                                                   |
| Notify       |                         |             |                |      |                                |                    |              |          |                  |      | Add Update/Display                                                |

- a. **Empl ID** Use the magnifying glass to search by name if you do not know the ID number. When you enter the ID number then tab out, the <u>Name</u> should display.
- Empl Record Some employees have multiple Empl Record numbers on the HR Job Data side in the system due to having multiple job employments (this can be indicated in the system as "0","1","2", etc.). You must pick the correct number that corresponds to the employee's job in your department so the system can process pay effectively

The default is 0. Use the magnifying glass to search the record numbers. If 0 is the only available option, then that is fine.

c. **Date** - Choose the Date the payment is for. Use the Calendar Icon to choose the date or you can enter it manually.

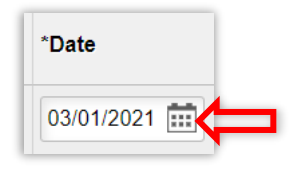

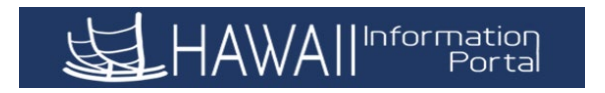

- d. **TRC** Choose the TRC you are inputting for payment.
  - Note: when you select a date, the TRC options adjust to the available options for the employee.

| ŀ   | TRC                                                                                                    | Quantity                                                                                                    | Combin                          |
|-----|----------------------------------------------------------------------------------------------------|----------------------------------------------------------------------------------------------------|---------------------------------|
| R X | MEAL1 -<br>ADM - Administra<br>CLBK2 - Call Bac<br>CTFEA - Adjust E<br>CTFPY - Pay Cor<br>CTFRQ - Earn CC<br>CTFTA - Adjust T<br>CTFTF - FMLA Ta<br>CTFTK - Take Cc<br>CTZPY - Pay Cor<br>CTZPY - Pay Cor<br>CTZPY - Pay Cor<br>CTZPY - Pay Cor<br>CTZPY - Pay Cor<br>CTZPY - Pay Cor<br>CTZPY - Pay Cor<br>CTZTA - Adjust Ta<br>CTZTF - FMLA Ta<br>CTZTK - Take Cc<br>EFMLE - Expand<br>EPSL1 - Emerge<br>EPSL2 - Emerge<br>HZD15 - Hazard<br>MEAL1 - Meal - E | 1<br>tive Leave<br>k Consultative Call(s<br>iarned Comp Time (Federal)<br>omp Time (Federal)<br>ake Comp Time (Federal)<br>ake Comp Time (Federal)<br>iarn Comp Time (Federal)<br>tarn Comp Time (State)<br>omp Time (State)<br>ake Comp Time (State)<br>ake Comp Time (State)<br>ake Comp Time (State)<br>ake Comp Time (State)<br>ed Family & Medical<br>ncy Paid Sick Leave<br>(ray Paid Sick Leave<br>Pay Severe<br>Pay Most Severe<br>Breakfast | )<br>ed)<br>le)<br>Leav<br>2/3) |

- e. **Quantity** Some TRCs are configured as hours and others are configured as amounts, refer to the Time Reporting Code and Earn Code Matrix to determine what quantity is used per type.
  - Note: Meals and Standby pay TRCs are to be recorded in units (1 or 2).
- f. **Combination Code** The combination code represents the Uniform Accounting Code (UAC) that needs to be charged for the payment. Click on the Select Combo Code and a pop-up window will appear for you to enter the UAC string to find the combo code for you.
  - Note: This is not necessary if the UAC you need for that earnings type is the same as the base pay UAC or the UAC for that earnings is already set up on Job Data (Payroll and HR users have access to this).

- 5. To **Add or Remove Rows** input a numerical value in the **Rows to Add open** box. Note: this is defaulted to 1. Then click the **Add Row(s)** to add the desired number of rows to the session.
  - a. Check the **Increment Date** box if you want to increase the Date by one day for each row added.
  - b. Check Copy **Down Values from Last Row** box if you want to duplicate the last row's values for x number of rows.

| MEAL1 - V  |
|------------|
|            |
| ted Row(s) |
| t          |

- 6. To delete designated rows, check the desired box in the Delete column then click the **Delete Selected Row(s).** 
  - a. To choose all rows for deletion use the Select All button.
  - b. To uncheck all rows, use the **Deselect All button**.

| Delete | *Empl ID          | Empl<br>Record | Name             | *Date      | TRC           | Quantity | Combination Code | Select Combo Code |
|--------|-------------------|----------------|------------------|------------|---------------|----------|------------------|-------------------|
|        | 00005873 <b>Q</b> | 0 Q            | Michael Little   | 03/01/2021 | MEAL1 - 🕶     | 1        |                  | Select Combo Code |
|        | Rows to Add 1     |                | Increment Date   | Add        | ((3)          |          |                  |                   |
|        | Rows to Add 1     |                | D Increment Date | Add        |               | _        |                  |                   |
|        | Select All        | Deselect       | Increment Date   | Delete Se  | lected Row(s) |          |                  |                   |

- 7. Click **Save** the session data if you want to take a break and are not ready to submit.
- 8. Click **Submit** button.

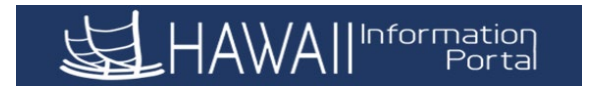

9. Click **OK** (or Cancel) to continue with submission.

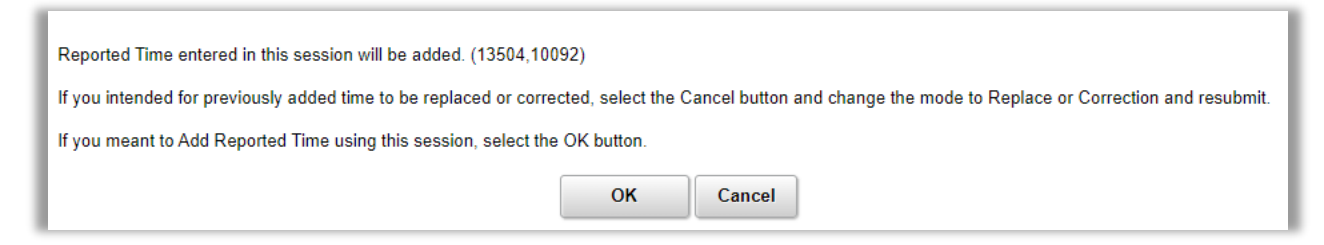

10. Click **OK** button to the processing confirmation message.

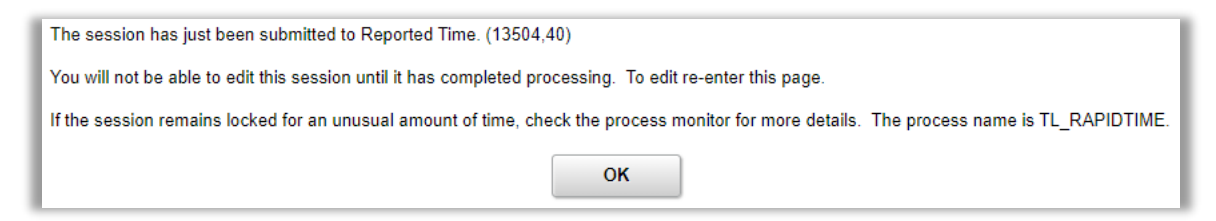

Note: During validation, the system checks all the time reporting code and task data you have entered for the session. It also verifies that the status of each employee is Active.

Invalid transactions appear on the **Manage Exceptions** pages for the timekeeper's review.

All time transactions are converted to reported time, whether exceptions are created or not.

For those reported time entries that have related exceptions, the time can be corrected in the time reporting page.

11. Session Number and Session Status are now updated.

| Rapid Tim      | e                                                           |                                                        |      |                                                                                            | Process Mor | nitor                       |          |                  |                   |
|----------------|-------------------------------------------------------------|--------------------------------------------------------|------|--------------------------------------------------------------------------------------------|-------------|-----------------------------|----------|------------------|-------------------|
| Rapid Sessi    | on Information                                              |                                                        |      |                                                                                            |             |                             |          |                  |                   |
|                | Description<br>Template Type<br>Template<br>Processing Mode | Test<br>Elapsed Time Reporter<br>DEFEXHRLY<br>Addition |      | Session Number 21434<br>Session Status Submitted to Time Admin.<br>Last Updated<br>User ID |             |                             |          |                  |                   |
| Rapid Detail I | nformation                                                  |                                                        |      |                                                                                            |             |                             |          |                  |                   |
| ≡, Q           |                                                             |                                                        |      |                                                                                            |             |                             |          | I                |                   |
| Delete         | Empl ID                                                     | Empl<br>Record                                         | Name |                                                                                            | Date        | TRC                         | Quantity | Combination Code | Select Combo Code |
|                |                                                             | 0                                                      |      |                                                                                            | 03/01/2021  | MEAL1 - Meal<br>- Breakfast | 1.000000 |                  | Select Combo Code |

- a. Session Number Once submitted, it will populate a unique session ID number.
- b. Session Status Session has been submitted or not
- c. Last Updated Reflect the date and time when the session was last submitted
- d. User ID Who last submitted the session.

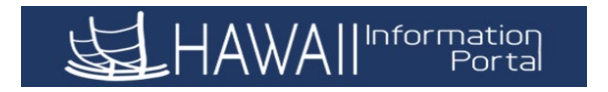

- 12. Options are available to review the data on the page at anytime.
  - a. Use the grid icon to export the data to excel
  - b. Use the magnifying glass to search by name or ID. This will bring your search result to the top of the page.

| apid Detail Ir | nformation |                |      |
|----------------|------------|----------------|------|
| Delete         | Empl ID    | Empl<br>Record | Name |
|                |            | 0              |      |

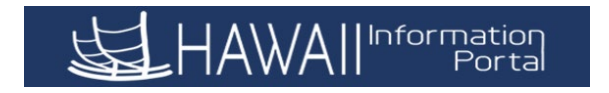

### **Appendix A: Rapid Time Processing Modes**

### **Additional Processing Mode**

|                    | le              |                |                |             |                          | Process Monitor |           |               |   |  |
|--------------------|-----------------|----------------|----------------|-------------|--------------------------|-----------------|-----------|---------------|---|--|
| Rapid Sess         | ion Information |                |                |             |                          |                 |           |               |   |  |
|                    | *Description    | 02.19.21 Chec  | ck Date        | Session Num | ber 21421                |                 |           |               |   |  |
|                    | *Template Type  | Elapsed Time I | Reporter       | Session Sta | tus Submitted to Time Ad | min.            |           |               |   |  |
| *Template TA PAY Q |                 |                |                | Last Upda   | ted 02/08/21 2:55:28PM   |                 |           |               |   |  |
|                    | Processing mode | Addition       |                | User User   | 10 0000009               |                 |           |               |   |  |
| Rapid Detail       | Information     |                |                |             |                          |                 |           |               |   |  |
| π, ο               |                 |                |                |             |                          |                 |           |               |   |  |
| Delete             | *Empl ID        |                | Empl<br>Record | Name        | *Date                    | TRC             | Quantity  | Override Rate | 4 |  |
|                    | 000000          | 001 ۹          | 0 Q            | Mark Aloha  | 01/31/2021 📰             | TA - Ten 💌      | 8.000000  | 2.180000      |   |  |
|                    | 00000           | 002 ۹          | ٥٩             | Lani Doe    | 01/31/2021               | TA - Ten 🛩      | 66.250000 | 3.090000      |   |  |
|                    | 00000           | 003 ۹          | 0 Q            | Mary Smith  | 01/15/2021               | TA - Ten        | 80.000000 | 6.430000      |   |  |
|                    | 000000          | 004 9          | ٥٩             | Jane Doe    | 01/31/2021               | TA - Ten 🗹      | 80.000000 | 6.430000      |   |  |
|                    |                 |                |                |             |                          |                 |           |               |   |  |
|                    |                 |                |                |             |                          |                 |           |               |   |  |
|                    |                 |                |                |             |                          |                 |           |               |   |  |

### **Replacement Processing Mode**

**Replacement** – Best used on new sessions. Since this mode replaces the entries that were previously submitted via *Rapid Time* session or through *Mass Time* with your new entries, be aware of the dates used. This will not affect time that has been submitted by employees on their own via Employee Self-Service (ESS).

Example: If you have already submitted a session for Lani reporting 01/31/2021 with TRC "TA" for quantity 66.25 hours at an *Override Rate* of 3.09, and for Mary reporting 01/15/21 with TRC "TA" for quantity 80 hours at an *Override Rate* of 6.43, those values should appear on the timesheet as indicated below.

If you find out those hours were incorrect, you can then Add a New Session using **Replacement** mode to replace the existing entries with the new correct entries.

In this situation, 70 hours should have been reported for Lani and 72 hours should have been reported for Mary. When the session is submitted, the timesheet should reflect the new hours as indicated below.

| Rapid Time              |                  |                   |            |                      |                   |                 |           |               |              |                                         |                 |           |                                |                                |                                  |           |               |
|-------------------------|------------------|-------------------|------------|----------------------|-------------------|-----------------|-----------|---------------|--------------|-----------------------------------------|-----------------|-----------|--------------------------------|--------------------------------|----------------------------------|-----------|---------------|
| Rapid Time              |                  |                   |            |                      |                   |                 |           |               | Rapid Sess   | ion Information                         |                 |           |                                |                                |                                  |           |               |
|                         |                  |                   |            |                      |                   | Process Monitor |           |               |              | Description 03.05                       | 21 Check Date   |           | Session Number                 | 21425                          |                                  |           |               |
| Rapid Session Inform    | mation           |                   |            |                      |                   |                 |           |               |              | Template Type Elaps                     | ed Time Reporte | r         | Session Status                 | Submitted to Time A            | ldmin.                           |           |               |
| "Descr                  | cription 02.19.2 | 9.21 Check Date   |            | Session Number 21421 |                   |                 |           | >             |              | Template TA PA<br>Processing Mode Repla | AY<br>scement   |           | Last Updated (                 | 02/11/21 5:34:54P1<br>00000009 | a                                |           |               |
| "Template               | te Type Elapsed  | sed Time Reporter | ×          | Session Status Submi | itted to Time Adr | nin.            |           |               |              |                                         |                 |           |                                |                                |                                  |           |               |
| *Ter                    | emplate TA PAY   | AY                | Q,         | Last Updated 02/08/  | 21 2.55:28PM      |                 |           |               | Rapid Detail | Information                             |                 |           |                                |                                |                                  |           |               |
| "Processing             | g Mode Addition  | tion              | ¥          | User ID 000          | 000009            |                 |           |               | ΠQ           |                                         |                 |           |                                |                                |                                  |           |               |
| 0                       |                  |                   |            |                      |                   |                 |           |               | Delete       | Empl ID                                 | Empl<br>Record  | Name      |                                | Date                           | TRC                              | Quantity  | Override Rate |
| Rapid Detail informatio | ion              |                   |            |                      |                   |                 |           |               |              | 00000000                                |                 | Levi Dec  |                                | 01010001                       | TA - Temporary                   | 70 000000 |               |
| Delete *Empl IC         | ID               | Empl<br>Record    | Name       | *D                   | ate               | TRC             | Quantity  | Override Rate |              | 0000002                                 | 0               | Lan Doe   |                                | 01/31/2021                     | Assignment Pay                   | 70.000000 | 3.090         |
| 0                       | 0000001          | ۹ ۵۹              | Mark Aloha | 01                   | 1/31/2021 🗰       | TA - Ten 💌      | 8.000000  | 2.180000      |              | 00000003                                | 0               | Mary Smit | h                              | 01/15/2021                     | TA - Temporary<br>Assignment Pay | 72.000000 | 3.090         |
|                         | 0000002          | ٩ ٥٩              | Lani Doe   | 01                   | 1/31/2021 🛗       | TA - Ten 🛩      | 66.250000 | 3.090000      |              |                                         |                 |           |                                |                                |                                  |           |               |
| 0                       | 0000003          | Q 0Q              | Mary Smith | 01                   | 1/15/2021 📰       | TA - Ten 🛩      | 80.000000 | 6.430000      | Add or Rem   | iove Rows                               |                 |           |                                |                                |                                  |           |               |
| 00                      | 0000004 <        | ٩ 0٩              | Jane Doe   | 01                   | 1/31/2021 🗰       | TA - Ten 🌱      | 80.000000 | 6.430000      |              | Rows to Add                             | 1               |           | Copy Down Values from Last Row | ,                              | idd Row(s)                       |           |               |
|                         |                  |                   |            |                      |                   |                 |           |               |              | Select All                              | Desele          | ct All    |                                | Delete                         | Selected Row(s)                  |           |               |

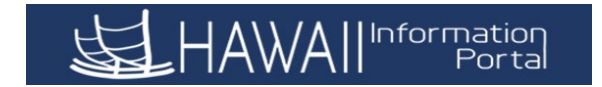

### **Correction Processing Mode**

*Correction* – Best used on existing sessions. Since this mode can be used on existing session, be cautious of deleting rows that you still want to pay because if deleted, upon submission it will delete the data on the timesheet that are no longer on the Rapid Time session. See the following example:

# Below reflects a session with several rows of Uniform Pay that was submitted.

Rapid Time Rapid Session Information \*Description Uniform Pay Jul - Dec 2020 1/2 Session Number 21379 ~ Template Type Elapsed Time Reporter Session Status Submitted to Time Admin ٩ "Template DEFEXHRLY Last Updated 01/22/21 1:40:29PM ~ \*Processing Mode Addition User ID 00000009 Rapid Detail Inf III 0 Empl Record Name "Date Delete "Empi ID TRC Quantit 00000010 Q 09 Sam Smith 01/15/2021 1 ZUNFM -60.0000 9 01/15/2021 11 ZUNFM - -00000011 09 Grace Williams 60.0000 01/15/2021 1 ZUNFM -Q Clark Davis 00000012 09 60.00000 01/15/2021 1 ZUNFM -00000013 Q 0 Q. Bob Williams 60.000000 Q, 0 Q. Nani Davis 01/15/2021 11 ZUNFM - -60.000000 00000014 01/15/2021 🗰 ZUNFM 🗸 9 00 53.500000 00000015 Joe White 01/15/2021 🗰 ZUNFM 🗸 00000016 ٩ 09 David Smith 60.000000 00000017 Q 0 Q Kate Austen 01/15/2021 III ZUNFM - 60.000000 Upon review, it was discovered Sam and Grace should not have gotten Uniform Pay. You can find the session number **21379** in the *Find an Existing Value* feature, change the processing mode to *Correction*, and delete Sam and Grace's rows from the session.

Below shows the session submitted in correction mode with the rows for Sam and Grace deleted.

Rapid Time

|                                     | Description Unifor         | m Pay Jul - Dec: | 2020 1/2     | Session Number | 21379              |                           |          |
|-------------------------------------|----------------------------|------------------|--------------|----------------|--------------------|---------------------------|----------|
| Template Type Elapsed Time Reporter |                            |                  |              | Session Status | Submitted to Time  | Admin.                    |          |
| Template DEFEXHRLY                  |                            |                  |              | Last Updated   | 02/12/21 5:33:24PM |                           |          |
|                                     | Processing Mode Correction |                  |              | User ID        |                    |                           |          |
| id Detail                           | Information                |                  |              |                |                    |                           |          |
| Delete                              | Empl ID                    | Empl<br>Record   | Name         |                | Date               | TRC                       | Quantity |
|                                     | 00000012                   | 0                | Clark Davis  |                | 01/15/2021         | ZUNFM -<br>Uniform<br>Pay | 60.00000 |
|                                     | 00000013                   | 0                | Bob Williams |                | 01/15/2021         | ZUNFM -<br>Uniform<br>Pay | 60.00000 |
|                                     | 00000014                   | 0                | Nani Davis   |                | 01/15/2021         | ZUNFM -<br>Uniform<br>Pay | 60.00000 |
|                                     | 0000015                    | 0                | Joe White    |                | 01/15/2021         | ZUNFM -<br>Uniform<br>Pay | 53,50000 |
|                                     | 0000016                    | 0                | David Smith  |                | 01/15/2021         | ZUNFM -<br>Uniform<br>Pay | 60.00000 |
|                                     | 00000017                   | 0                | Kate Austen  |                | 01/15/2021         | ZUNFM -<br>Uniform        | 60.00000 |

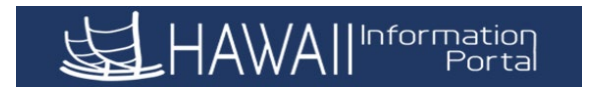

## Appendix B: Rapid Time – Finding Previous Sessions

### Enter Search Criteria then click Search

| Time Keeper WorkCenter 🏶                                                                                                    | ĸ                                                                                                    |
|----------------------------------------------------------------------------------------------------|----------------------------------------------------------------------------------------------------|
| 🗞 Links C                                                                                                    | Rapid Time                                                                                                    |
| - Other Teeke                                                                                                    | Enter any information you have and click Search. Leave fields blank for                                                                                                    |
| <ul> <li>Other Tasks</li> <li>Rapid Time</li> <li>Assign Work Schedule</li> <li>Reported Time Audit</li> <li>Query Viewer</li> </ul> Weres C Time Keeper Queries Comments related to Time Comp Time Bal for All EE Current Delegations Query EE Approval Workflow | Find an Existing Value Add a New Session     Search Criteria   Session Number   Image: Description   begins with    User ID   begins with      Image: Clear   Basic Search Image: Save Search Criteria |
| EE in SRNA/EM08 with<br>Overtime                                                                                                    | Find an Existing Value   Add a New Session                                                                                                    |
| Reports/Processes C :<br>Reports Report Manager                                                                                                    |                                                                                                    |